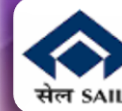

# HELP DOCUMENT

for filing Joint Option for enhanced EPS-95 Pension

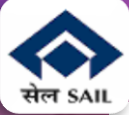

| EMPLOYEES' PROVIDENT FUND ORGANISATION, INDIA<br>MINISTRY OF LABOUR & EMPLOYMENT, GOVERNMENT OF INDIA |                                                                                                    | Univers                                                                                                    | al Account Number (UAN)<br>MEMBER e-SEWA             |
|----------------------------------------------------------------------------------------------------|----------------------------------------------------------------------------------------------------|----------------------------------------------------------------------------------------------------|------------------------------------------------------|
| G2<br>जारत 2023 INDIA<br>वर्युयेव कुटुम्बकम्<br>ONE EARTH • ONE FAMILY • ONE FUTURE                   | Click on<br>this link                                                                                             | LIAN<br>Password<br>Captcha<br>Forgot Passwi                                                                                                    | Entir LAN<br>Parmetro<br>1 BVK b 2<br>Sign in Reset  |
| Dear EPF Members II                                                                                   | & Benefits of Registration                                                                                        | % Import                                                                                                    | iant Links                                           |
| y EPFO for filing e-Nomination. e-Nomination is not mandatory for filing of adv                       | Download/Print your Updated Passbook anytime.     Download/ Print your UAN Card.     Update your KYC information. | <ul> <li>Pension on Higher Salary: Exercise of Joint Optio<br/>and para 11(4) of EPS-1995 on or before 3rd May 202</li> <li>Perssion on Higher Salary: Online application for<br/>Option</li> <li>Activate UAN</li> <li>Know your UAN</li> </ul> |                                                      |
| C Important notice about EDLI, Click here to read.                                                    |                                                                                                    |                                                                                                    |                                                      |
| EPFO NEVER CALLS ANY MEMBER TO DEPOSIT ANY AMOUNT IN ANY BANK. PLEASE DO NOT RESPOND TO SUCH CALLS.   |                                                                                                    | Direct UAN     Death clair     Death clair                                                                                                    | I Allotment by Employees<br>In filing by beneficiary |

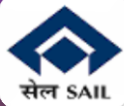

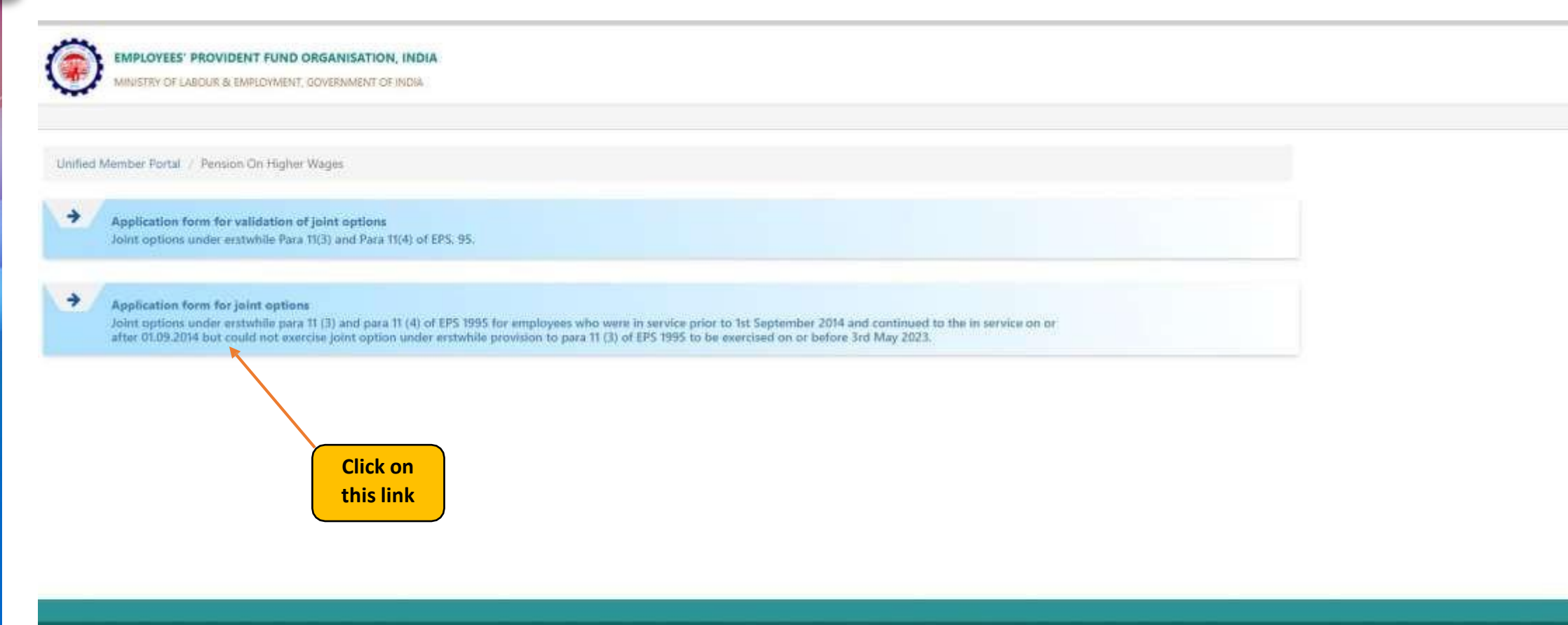

(22015: Powered by EPFO Mon, 27 Feb 2023 (PV 1.0.8) This site is best viewed at 1920 x 1080 resolution in Mozilla Firefox 58.0+

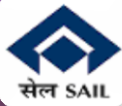

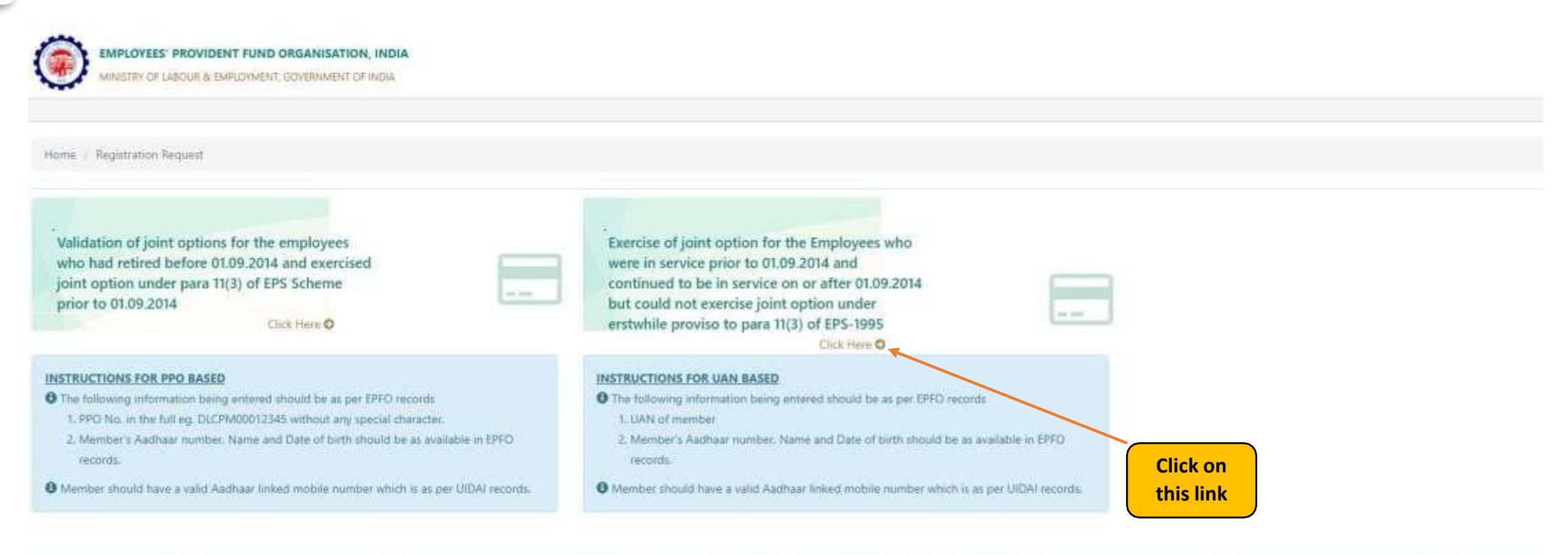

©2015. Powered by EPFO Mon; 27 Feb 2023 (PV 1.0.8) This site is best viewed at 1920 x 1080 resolution in Mozilla Firefox 58.0+ 6 6

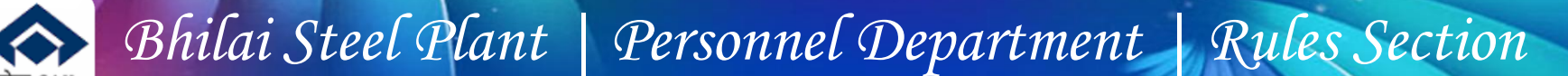

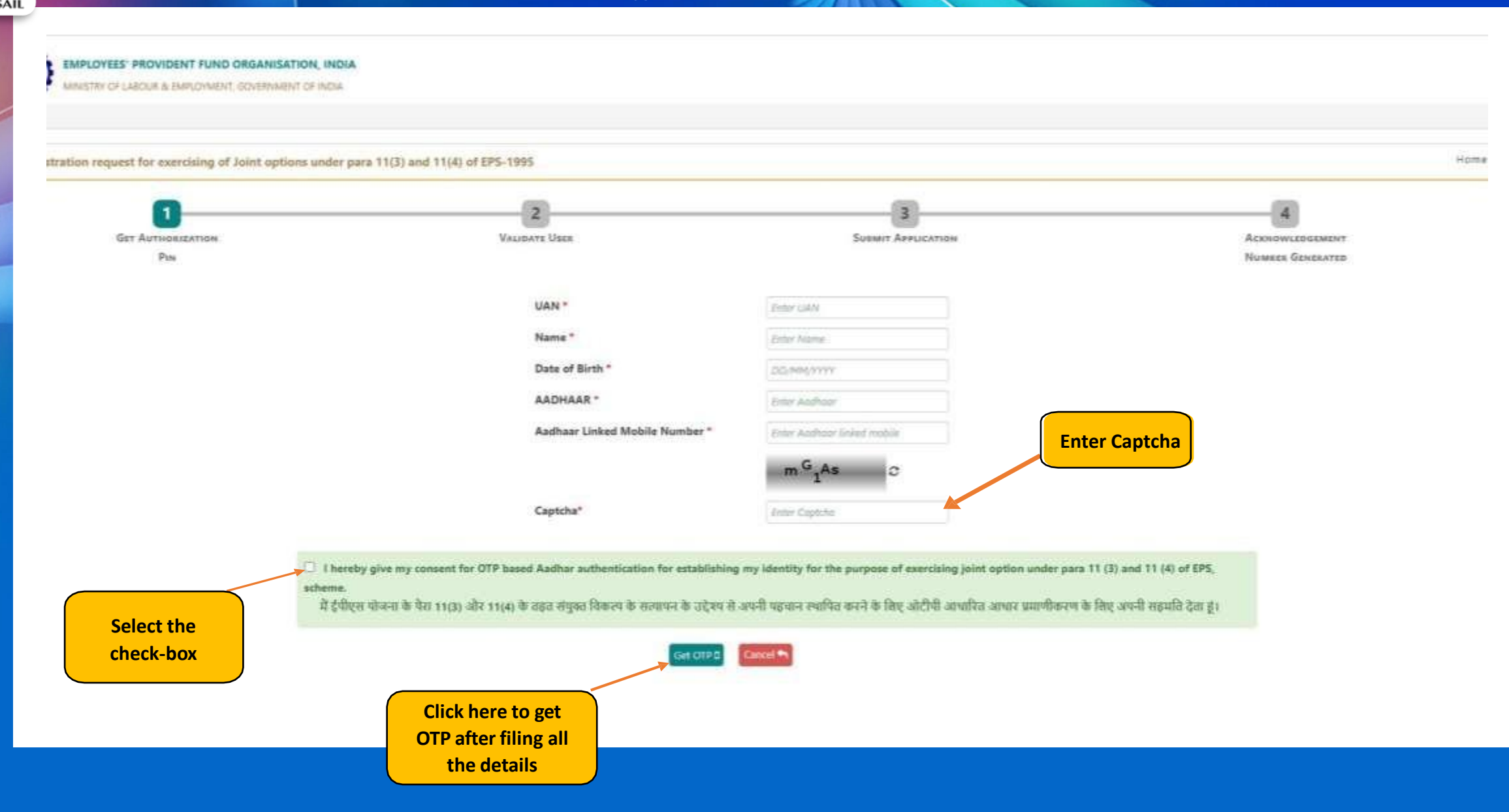

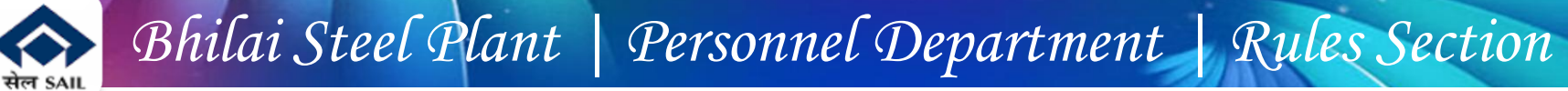

EMPLOYEES' PROVIDENT FUND ORGANISATION, INDIA ŧ MINISTRY OF LABOUR & EMPLOYMENT, GOVERNMENT OF INDIA Registration request for exercising of Joint options under para 11(3) and 11(4) of EPS-1995 GET AUTHORIZATION VALIDATE USER SUBMIT APPLICATION ACKNOWLEDGEMENT PIN NUMBER GENERATED 9 An OTP has been sent on your Aadhaar linked mobile : \*\*\*\*\*\*1373 UAN \_\_\_\_\_ Name . ..... Date of Birth AADHAAR Aadhaar Linked Mobile Number Enter OTP\* Enter OTP Please enter a valid 6 digit OTP Enter OTP

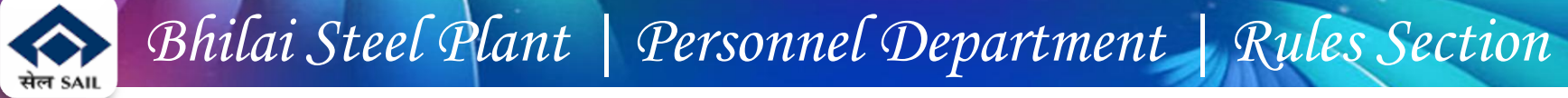

| Get Authoniz<br>Pin | LATION                                                                                                    | Z<br>VALIDATE ÜSER                                               | 3<br>Suimit Application                                                         |                                                                       | Ack |  |
|---------------------|----------------------------------------------------------------------------------------------------|------------------------------------------------------------------|---------------------------------------------------------------------------------|-----------------------------------------------------------------------|-----|--|
| Pens                | sion On Higher Wages Application Form                                                                                                    |                                                                  |                                                                                 |                                                                       |     |  |
|                     |                                                                                                    |                                                                  | Joint Option Form                                                               |                                                                       |     |  |
|                     | [From the Employees who were in se                                                                                                    | rvice prior to 01.09.2014 and continued                          | to be in service on or after 01.09.2014 but could no<br>para 11(3) of EPS-1995] | t exercise joint option under erstwhile proviso to                    |     |  |
|                     | To be exercised by eligible members of EPS-1995 on or before 03rd May, 2023 in accordance with para 44(iv) read with Para 44(v) of the order dated 4.11.2022 of the Hon'ble Supreme Court in SLP No. 8658-8659 of 2019. |                                                                  |                                                                                 |                                                                       |     |  |
|                     | Disclaimer                                                                                                    |                                                                  |                                                                                 |                                                                       |     |  |
|                     | I have gone through Supreme Court Judgement<br>to formula determined under the Scheme for this pu                                                                                                    | dated 04.11.2022 in SLP (C) No.8658-8659 of 2019 and I<br>rpose. | am registering this joint option in terms of directions contained in the sa     | id judgement. I undertake that the pension will be calculated subject |     |  |
| the                 |                                                                                                    |                                                                  |                                                                                 |                                                                       |     |  |
| box                 | UAN Details                                                                                                    |                                                                  |                                                                                 |                                                                       |     |  |
|                     | UAN                                                                                                    |                                                                  | AADHAAR                                                                         |                                                                       |     |  |
|                     | Name                                                                                                    |                                                                  | Date Of Birth                                                                   |                                                                       |     |  |
|                     | Gender                                                                                                    |                                                                  | Father's/Spouse Name                                                            |                                                                       |     |  |
|                     |                                                                                                    |                                                                  | DBO Mumber (if and                                                              | N.A.                                                                  |     |  |
|                     | Aadhaar Linked Mobile Number                                                                                                    |                                                                  | A her compared to much                                                          |                                                                       |     |  |

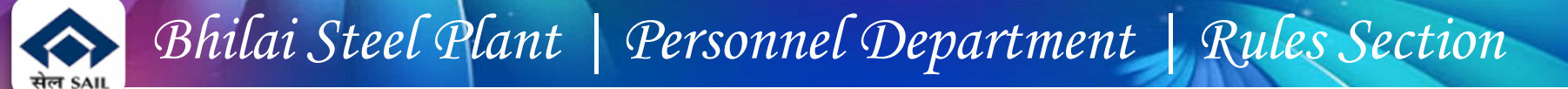

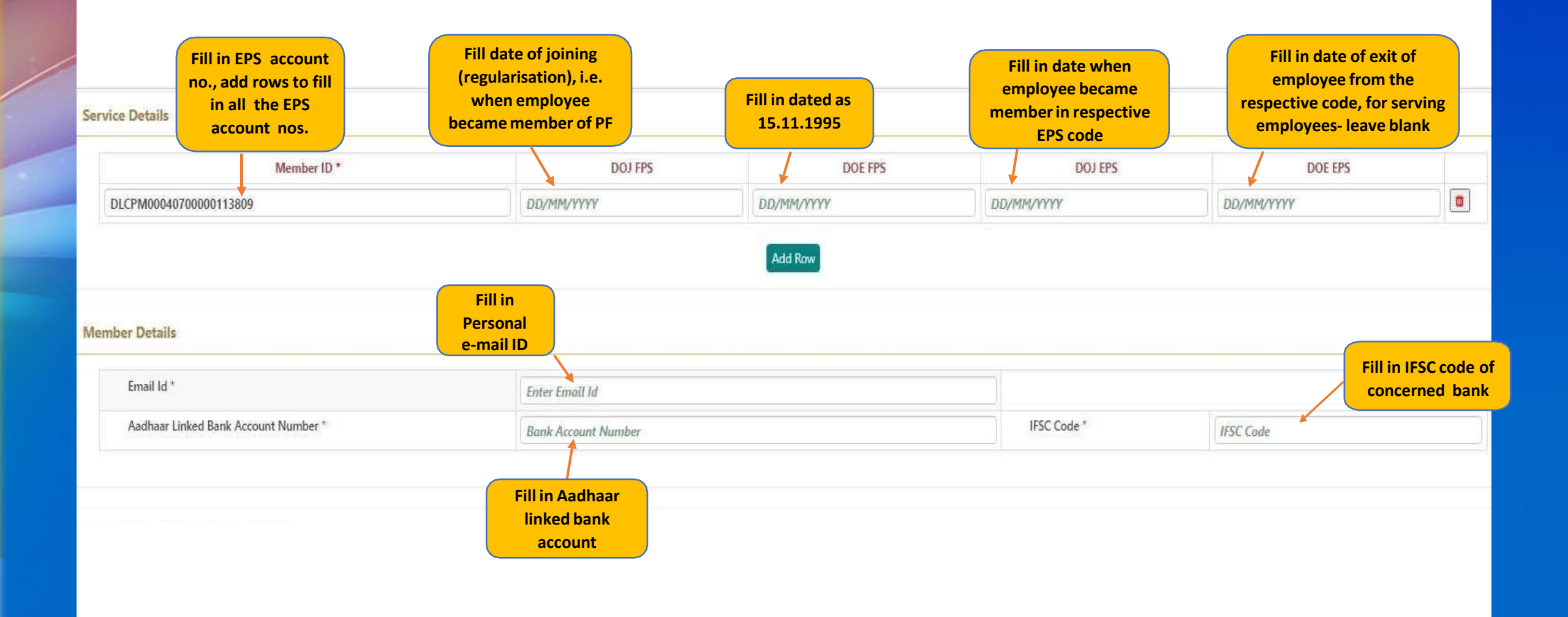

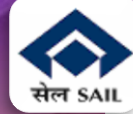

|                                                                                                    | Attach certifica<br>employer (Anne                                                                                                   | tion by<br>xure-1)                    |
|----------------------------------------------------------------------------------------------------|----------------------------------------------------------------------------------------------------|---------------------------------------|
| Joint Option & Contribution Details                                                                                                    |                                                                                                    |                                       |
| Whether employer's contribution was received on wages exceeding statutory wage ceiling of ₹5000 in EPF prior to 01.06.2001 from the day his 01.06.2001) *                                                                                                    | salary exceeded ₹5000? (applicable only if date of joining is prior to                                                               | ● Yes ○ No                            |
| Please attach permission under para 26(6) of EPF Scheme. * Only PDF file of size 250 KB is allowed.                                                                                                    | Choose File No file chosen                                                                                                    |                                       |
| Whether Employer's contribution was received on wages exceeding statutory wage ceiling of ₹6500 in EPF prior to 01.09.2014 from the day his 01.06.2001) *                                                                                                    | salary exceeded ₹6500? (applicable only if date of exit is on or after                                                               | 🖲 Yes 🔘 No                            |
| Please attach permission under para 26(6) of EPF Scheme. * Only PDF file of size 250 KB is allowed.                                                                                                    | Choose File No file chosen                                                                                                    |                                       |
| Whether member wants to use accumulation available in his / her PF account for payment of due contribution for this option?*                                                                                                    | 💿 Yes 🔘 No                                                                                                    |                                       |
| How much is the PF account balance on the date of filing option? *                                                                                                    | Amount                                                                                                    |                                       |
| Please upload relevant documentary proof such as Account Slip / pages of the Passbook etc. * Only PDF file of size 250 KB is allowed.                                                                                                    |                                                                                                    | Choose File No file chosen            |
| Whether member is giving undertaking to deposit the contributions along with interest due till date of payment through his last employer [on                                                                                                    | ly when PF account has no/ insufficient balance]? *                                                                                  | 🖲 Yes 🔘 No                            |
| Please upload relevant documentary proof * Only PDF file of size upto 250 KB is allowed.                                                                                                    | $\rightarrow$                                                                                                    | Choose File No file chosen            |
| <ul> <li>Ensure all employees / ex-employees attach certification and undertaking<br/>in desired format</li> <li>any deviation in certification shall not accepted</li> <li>any deviation in undertaking will be analysed on case-to-case basis</li> <li>Ensure PF balance is correctly entered</li> </ul> | Enter PF amount – see<br>details from esahyog –><br>CPF tab –> EPFO, attached<br>PF balance statement by<br>downloading from CPF tab | Attach<br>undertaking<br>(Annexure-2) |

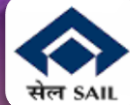

Declaration

| 1. I hereby declare that I have read and understood the Judgement in SLP (C) No.8658- 8659 of 2019 dated 04-11-2022 of the Hon'ble Supreme Court | rt and I am exercising this joint option in terms of the directions contained in the said |
|----------------------------------------------------------------------------------------------------|-------------------------------------------------------------------------------------------|
| judgement.                                                                                                    |                                                                                           |

2. I understand and agree that as a member of the Employees' Pension Scheme, my rights to claim pension are limited to the scope of judgement and within the EPF & MP Act, 1952 and the Schemes framed thereunder.

3. I further understand that the Central Government is empowered to amend the scheme as it may deem fit.

4. I do hereby agree that the details of contribution and interest given by my employers are essential for the computation of dues payable for this application, and this is the full and final submission.

5. I hereby undertake that the service details in the above form are correct and no material fact has been misrepresented or hidden by me.

6. I hereby agree to pay due contribution in a single tranche as specified by EPFO, along with interest at rates declared under Para 60 of EPF Scheme 1952 or at the rate declared by the concerned trust of such establishment, from time to time, whichever is higher, if any.

7. I hereby jointly opt along with my employer to pay full amount of contribution on salary exceeding wage ceiling under erstwhile para 11(3) (since deleted) and Para 11(4) of EPS 95 along with interest up to the last date of the month in which payment is made, in accordance with the judgement dated 04.11.2022 of the Hon'ble Supreme Court through my last employer <u>within such period as may be directed by EPFO after verification of my joint option</u>. If the full amount payable is not deposited by my last employer <u>within such period as may be directed by EPFO after verification of my joint option</u>, this joint option shall be liable to be treated as Null and Void.

8. I undertake that all the facts are true. If the details submitted by me or my employer are found to be incorrect at any point of time, this joint option shall be treated as Null and Void.

9. I am aware that in case of false declaration and wilful mis-representation, appropriate penal action may be taken by EPFO against me.

| Place * Ent | er Place            |             |               |                                 |   |              |  |
|-------------|---------------------|-------------|---------------|---------------------------------|---|--------------|--|
| 🗆 l agree.  |                     |             |               |                                 |   |              |  |
|             |                     | Enter Place |               | <sup>3</sup> Qe <sub>pX</sub> C |   |              |  |
| Sel         | ect the             |             | Captcha*      | Enter Captcha                   |   |              |  |
| che         | <mark>ck-box</mark> |             |               |                                 |   |              |  |
|             |                     |             | Save As Draft | Submit Application              | E | nter Captcha |  |

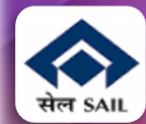

# THANK YOU